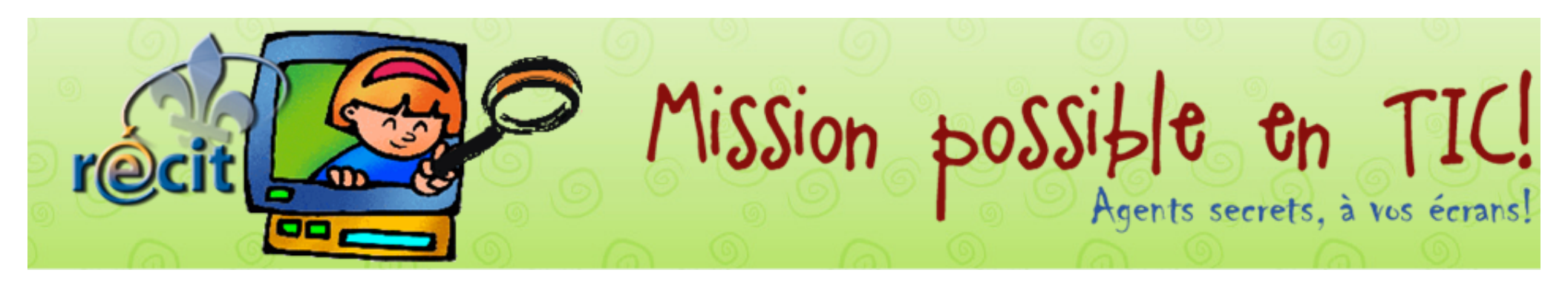

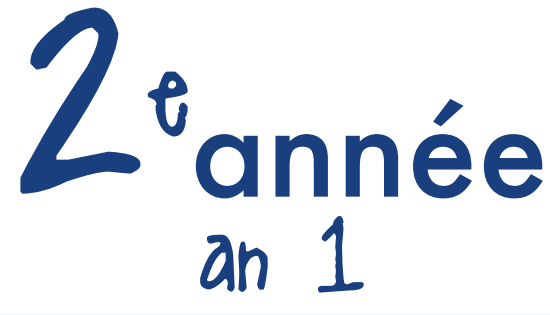

|          | Mission 1                                                                                                    | Mission 2                                                                                                    | Mission 3                                                                                                    | Mission 4                                                                                                    | Mission 5                                                                                                    | Mission 6                                                                                                    | Mission 7                                                                                                    | Mission 8                                                                                                    |
|----------|----------------------------------------------------------------------------------------------------|----------------------------------------------------------------------------------------------------|----------------------------------------------------------------------------------------------------|----------------------------------------------------------------------------------------------------|----------------------------------------------------------------------------------------------------|----------------------------------------------------------------------------------------------------|----------------------------------------------------------------------------------------------------|----------------------------------------------------------------------------------------------------|
|          | Octobre                                                                                                    | Novembre                                                                                                    | Décembre                                                                                                    | Janvier                                                                                                    | Février                                                                                                    | Mars                                                                                                    | Avril                                                                                                    | Mai                                                                                                    |
| Ze annee | Le reconnaissez-<br>vous?<br>Photofiltre and ou<br>ImageWell in the second second seco | Des mots tout en<br>couleurs<br>Pages ou<br>Word a construction<br>En dyade, se dicter les<br>mots de vocabulaire.<br>Utiliser le traitement de<br>texte pour les écrire,<br>en laissant l'élève<br>choisir la mise en<br>forme du texte<br>(grosseurs de<br>caractères, couleur,<br>etc.).<br>Suggestion : l'élève<br>peut mettre en<br>évidence les difficultés<br>orthographiques en<br>choisissant une couleur<br>spécifique. | Des jouets farfelus<br>Paint and ou<br>Paintbrush i<br>Illustrer un jouet<br>farfelu fictif et inventer<br>le nom du jouet. | En hiver, je sors!<br>Publisher and ou<br>PowerPoint and ou<br>ActivInspire and ou<br>Notebook and ou<br>Notebook and ou<br>Open Sankoré and ou<br>Insérer une image de la<br>bibliothèque (ou<br>ressources) en lien<br>avec une activité<br>hivernale. Écrire 3<br>phrases décrivant cette<br>activité. | Mon ami et moi<br>LopArt 🎢 🔅<br>Illustrer un geste de<br>partage. Faire le fond<br>en arrière-plan et les<br>personnages au<br>premier plan.<br>Suggestion : présenter<br>à la classe. | Cuistot au boulot!<br>www.babygo.fr<br>Utiliser BabyGo pour<br>rechercher une recette<br>facile à cuisiner avec<br>son aliment santé<br>préféré. Imprimer la<br>recette afin de la faire<br>à la maison. | Je nage plus vite que<br>toi!<br>Flip Boom (1) (1)<br>Faire nager deux<br>poissons en un<br>minimum de 4<br>diapositives. | Maman, tu es<br>Audacity 🎢 🕯<br>Enregistrer un petit<br>mot pour maman,<br>débutant par « Maman,<br>tu es » et l'exporter<br>en MP3.<br>Suggestion : le publier<br>sur le site Web de<br>l'école. |

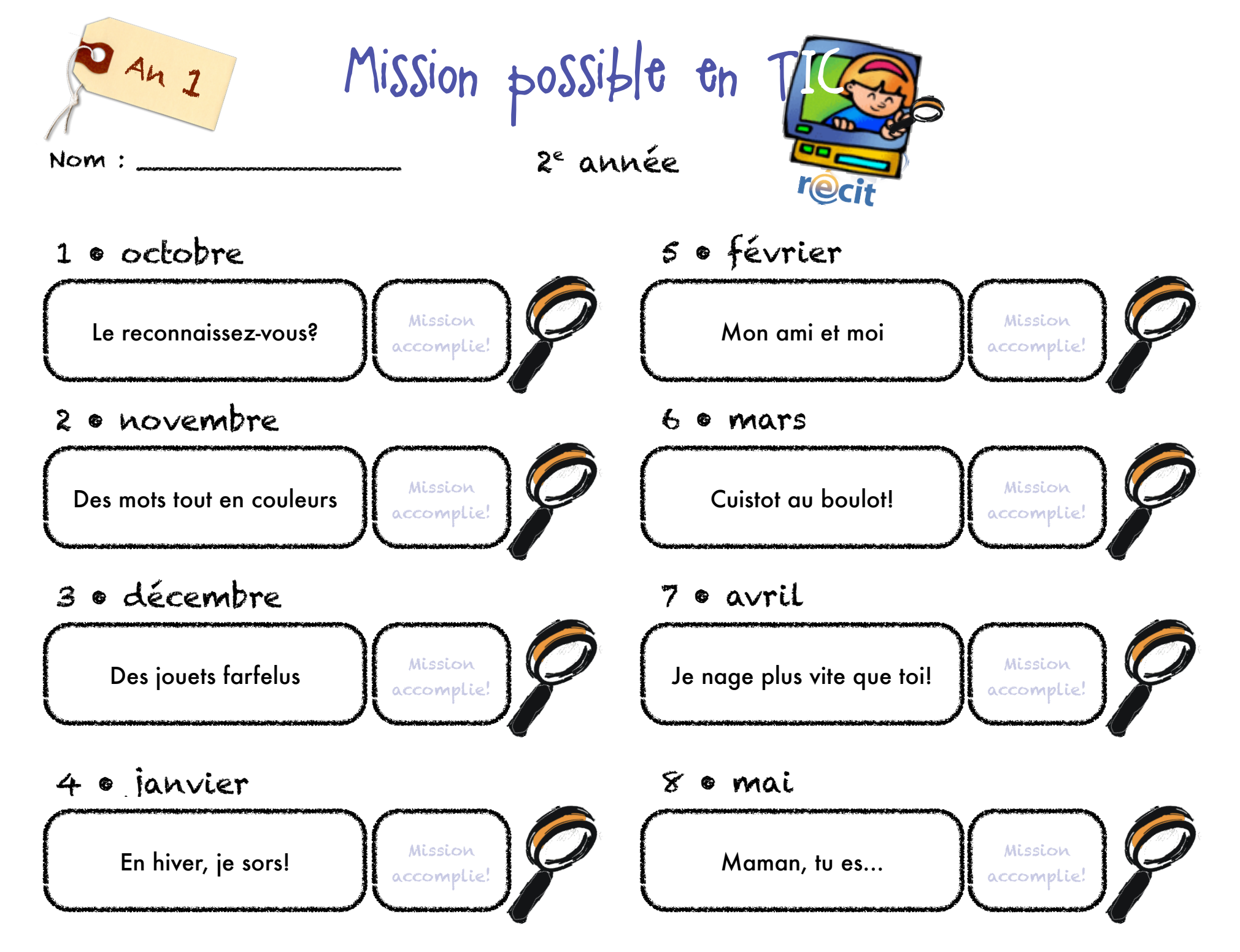

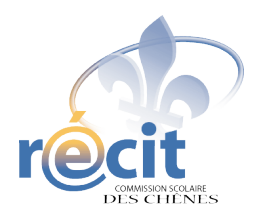

# Effectuer une rotation avec Photofiltre

. .

-----

Bibliothèques

Chose

IMG\_0012.jpg

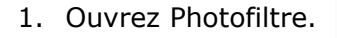

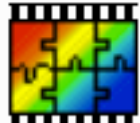

2. Faites *Fichier* puis *Ouvrir* (ou Ctrl O)

|   | Photoritre              |               |              |              |              |             |  |  |  |
|---|-------------------------|---------------|--------------|--------------|--------------|-------------|--|--|--|
|   | Fichier                 | ) Editio      | n Imag       | e Séle       | ction        | Réglage     |  |  |  |
|   | N                       | ouveau.       |              |              | Ctrl+N       |             |  |  |  |
|   |                         | uvrir         |              |              | C            | trl+O       |  |  |  |
| ſ | 🕶 Ouvrir                | -             |              | -            | -            | Contract of |  |  |  |
|   | Regarder <u>d</u> ans : | photos classe | e Sylvie B   | - (          | g 🏚 📂 🖽      | •           |  |  |  |
|   | Emplacements            | IMG_0004.jpg  | IMG_0005.jpg | IMG_0006.jpg | IMG_0007.jpg | <b>,</b>    |  |  |  |
|   | recents                 |               |              |              |              |             |  |  |  |
|   | Bureau                  | IMG_0008.jpg  | IMG_0009.jpg | IMG_0010.jpg | IMG_0011.jpg | 9           |  |  |  |

IMG\_0013.jpg

IMG\_0014.jpg

IMG\_0015.jpg

3. Double-cliquez (clic clic) sur la photo à ouvrir.

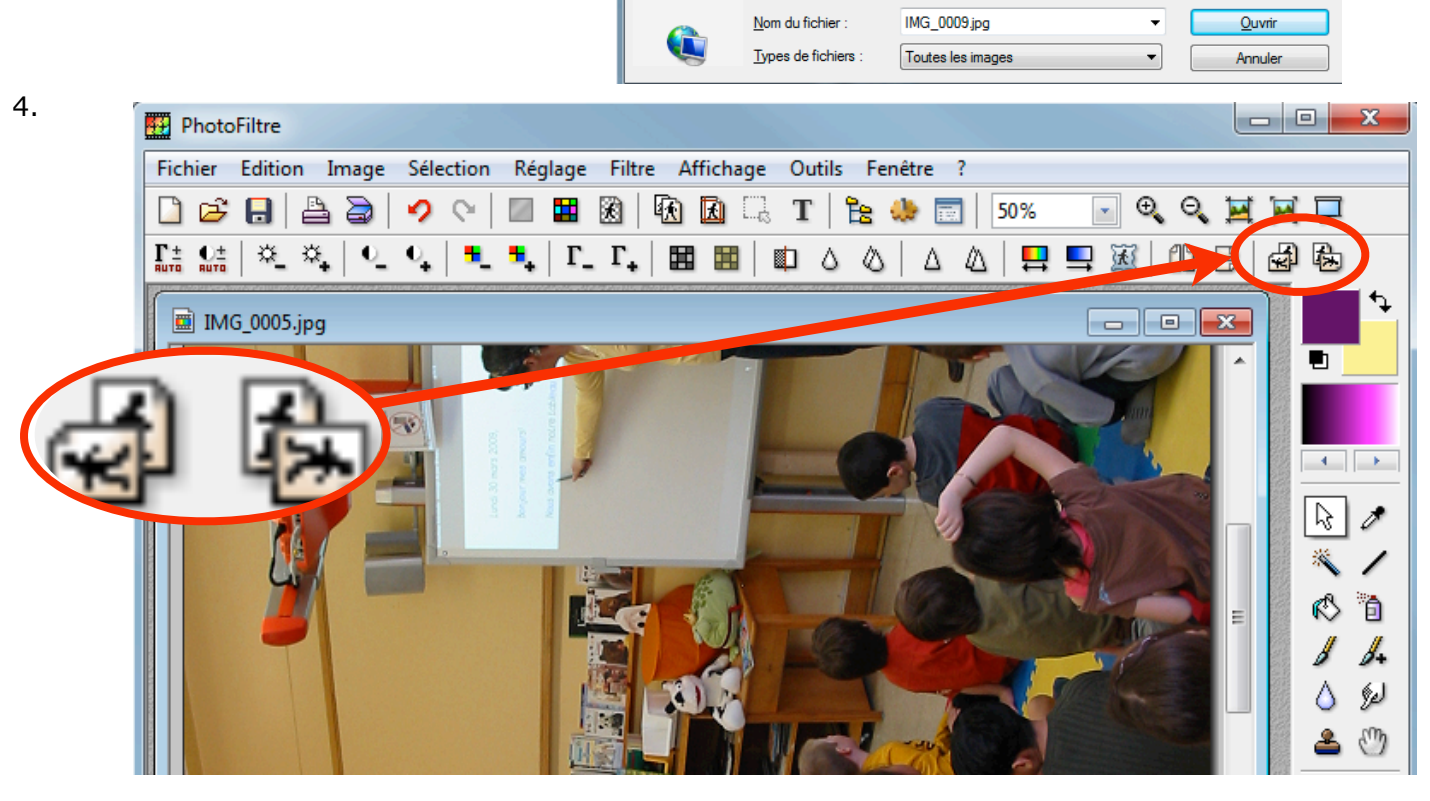

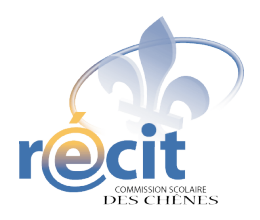

à ouvrir.

4.

# **Redimensionner une photo avec Photofiltre**

1. Ouvrez Photofiltre.

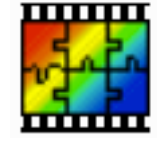

2. Faites Fichier puis Ouvrir (ou Ctrl O)

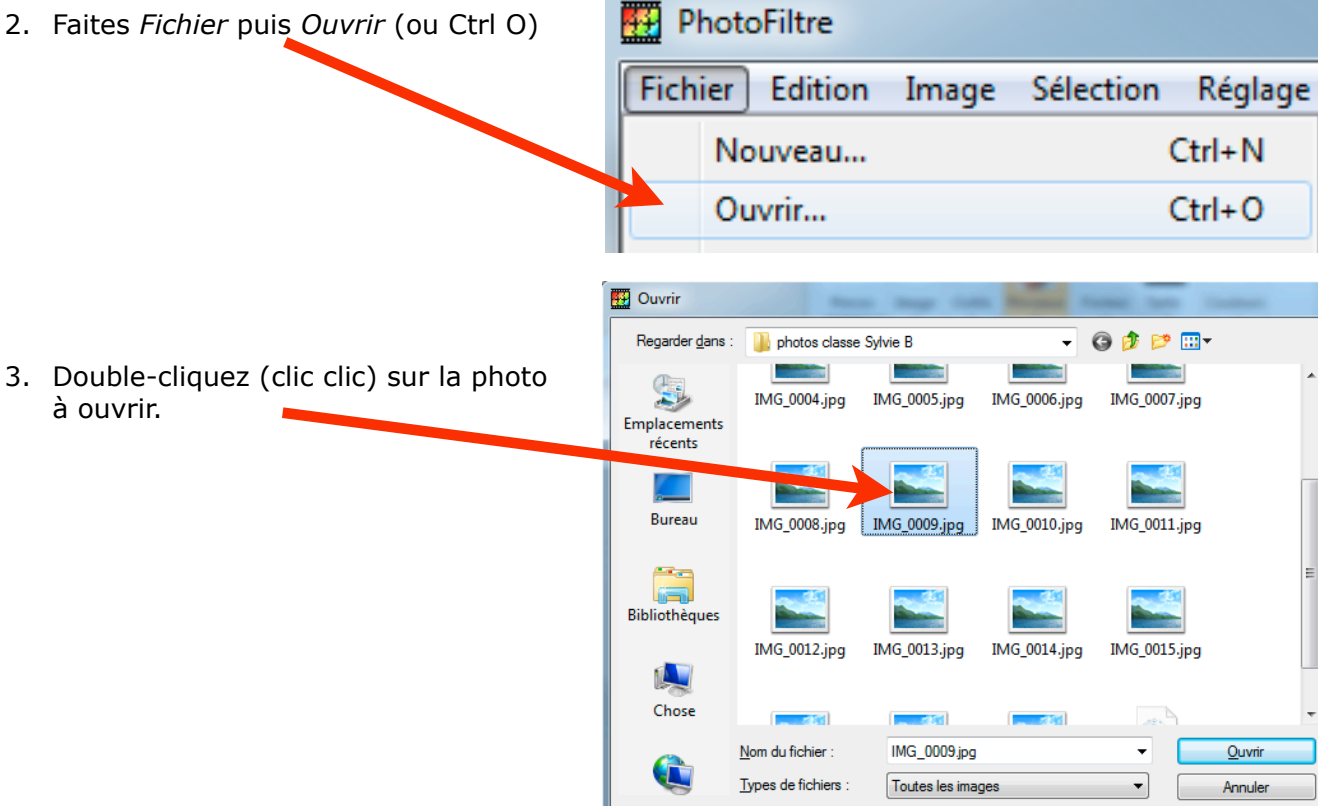

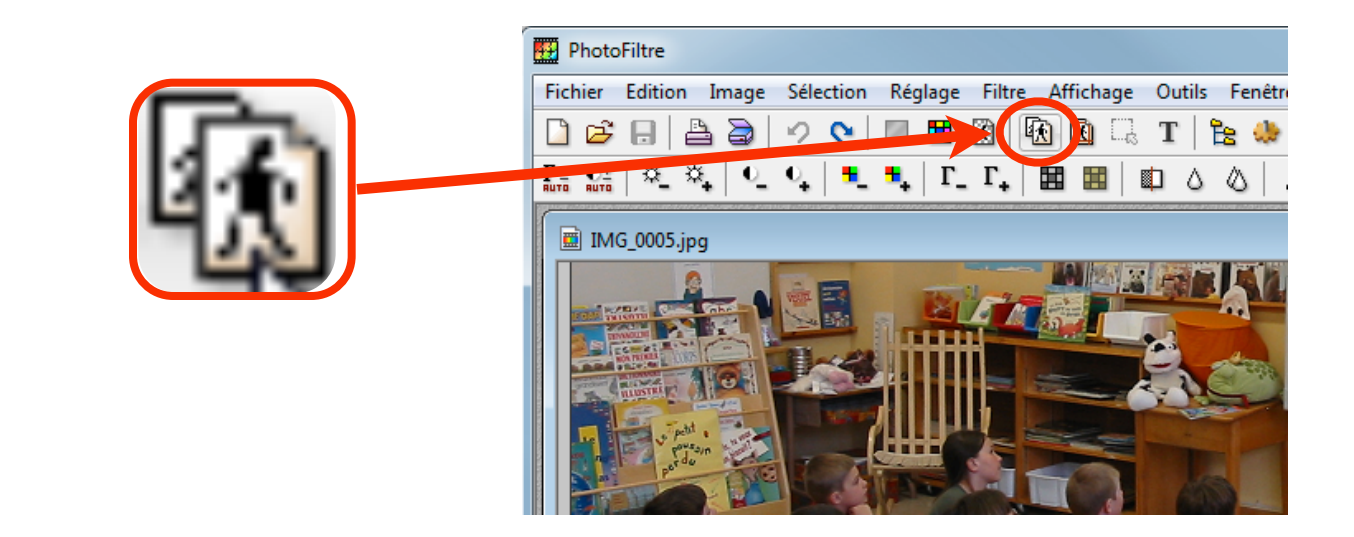

| 5. Réglez à 640.           | Taille de l'image                                             |
|----------------------------|---------------------------------------------------------------|
|                            | Taille en pixels / Mémoire                                    |
|                            | Largeur : Hauteur : Mémoire :                                 |
|                            | 640 480 900,00 Ko                                             |
|                            | Nouvelle taille                                               |
|                            | Largeur :                                                     |
|                            | 640                                                           |
|                            | Hauteur :<br>480                                              |
|                            | Résolution :                                                  |
|                            | 180,00 vixels/pouces v                                        |
|                            | <ul><li>Conserver les proportions</li><li>Optimiser</li></ul> |
| 6. Cliquez sur <i>OK</i> . | Ok Annuler                                                    |

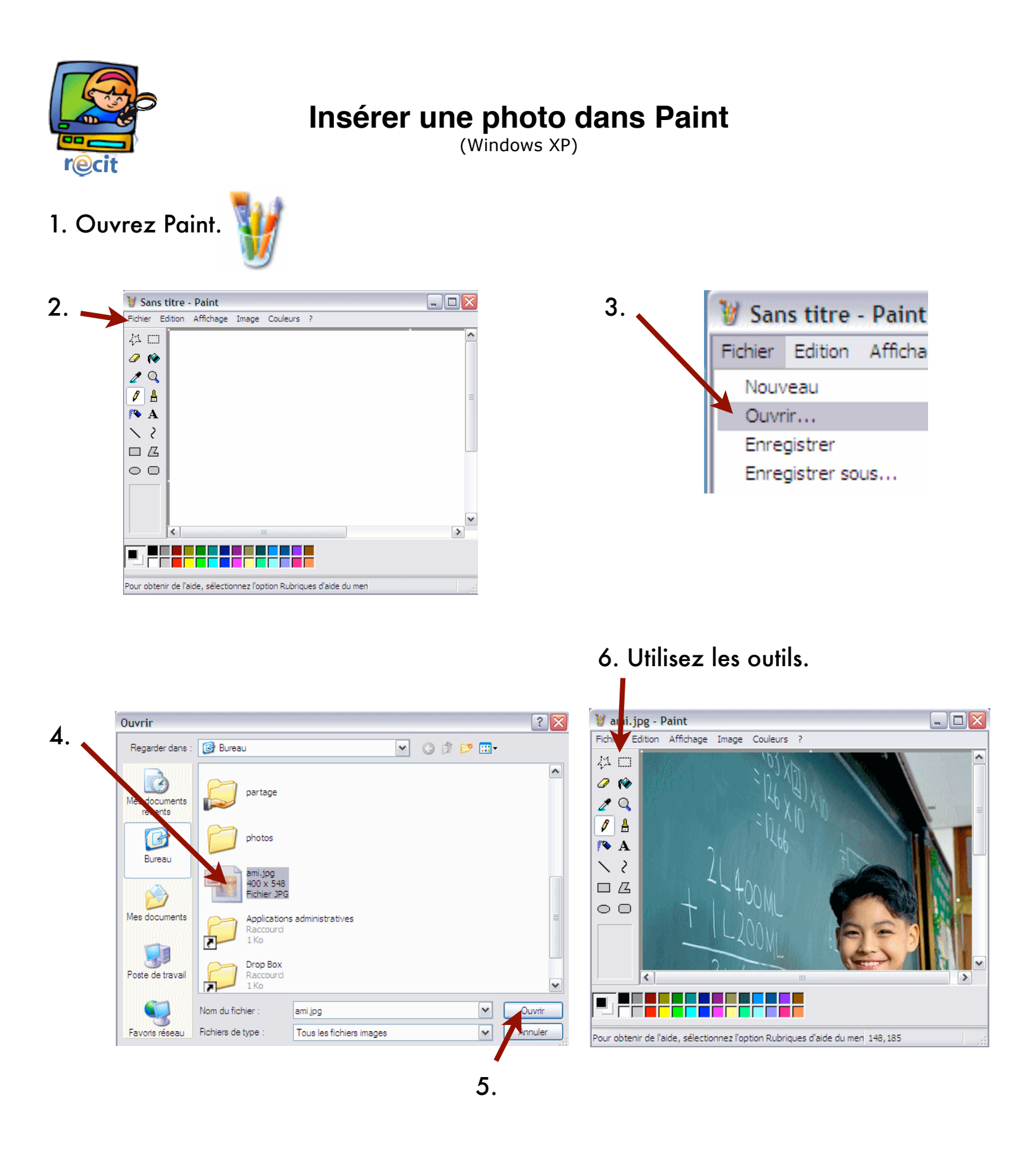

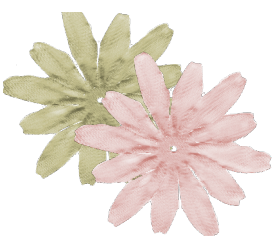

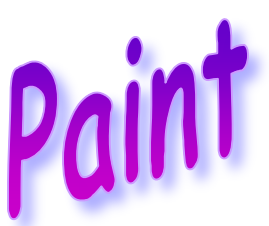

- Clique sur Démarrer, Tous les programmes, Accessoires, Paint.
- Clique sur **Fichier** puis sur **Ouvrir**.
- N Cherche ta photo dans le dossier de la classe.
- Clique sur **Ouvrir**.
- Neur te déguiser, voici les accessoires dont tu auras besoin :

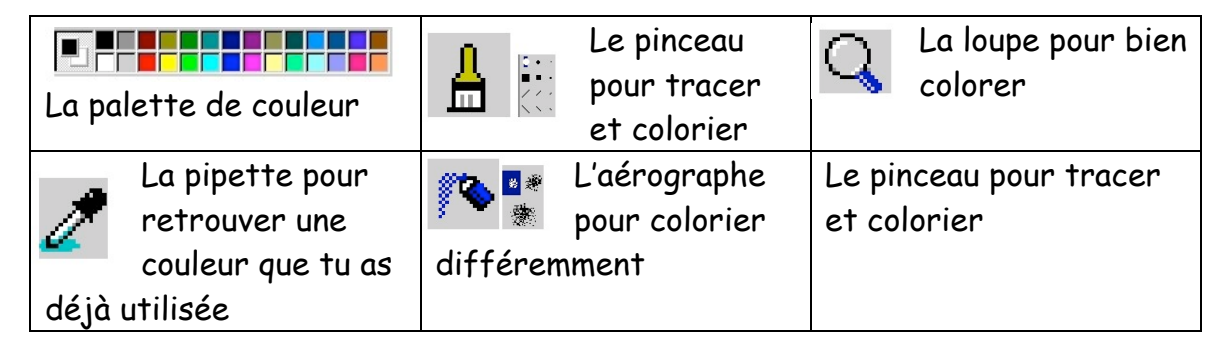

- Nour commencer clique sur une couleur.
- Choisis l'outil pinceau et la grosseur de mine que tu veux.
- Nessine ton déguisement.
- Si tu fais une erreur, clique sur Édition et Annuler.
- Nour colorier, clique sur la loupe et sur la partie que tu veux colorier.
- N Utilise le pinceau et la plus grosse mine.
- Pour revenir à la grandeur normale, clique encore sur la loupe et sur ton dessin.
- **Important** : Tu dois enregistrer ton travail.

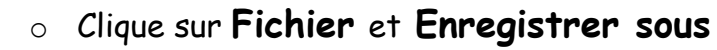

Julie Aubé

- Nomme ton dessin avec ton prénom + costume et ajoute .jpg
- Clique sur Enregistrer

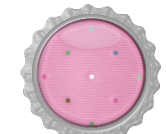

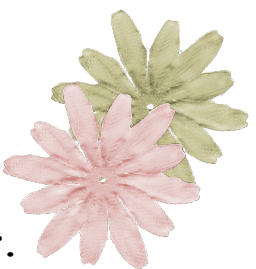

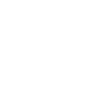

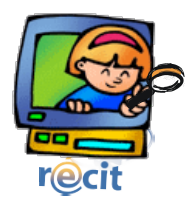

# Insérer une image clipart dans Publisher

1.

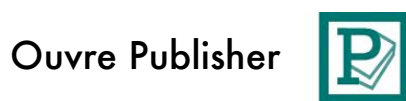

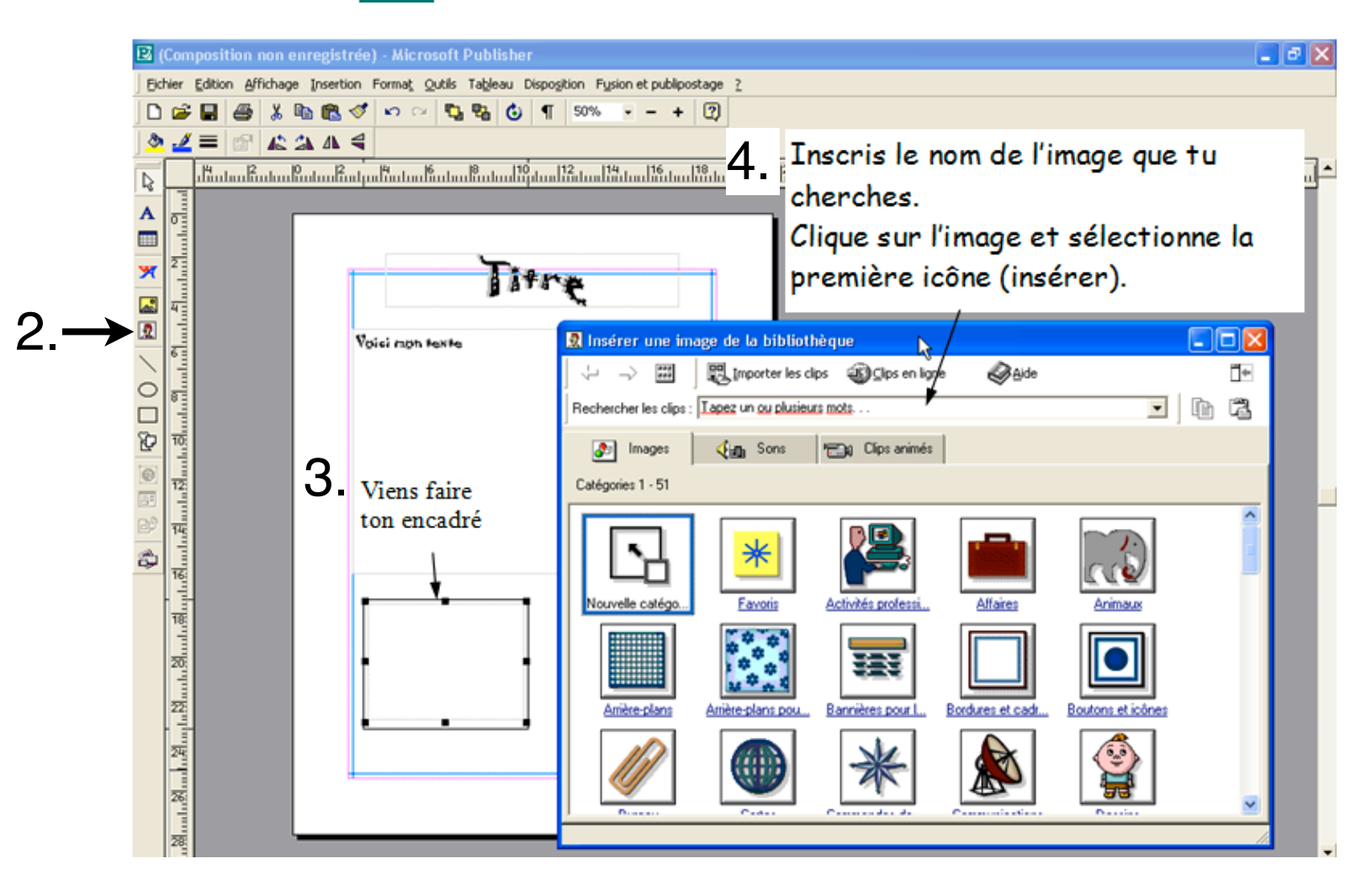

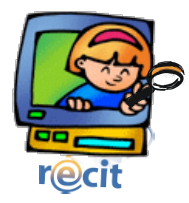

# Insérer du texte dans Publisher

Ouvre Publisher

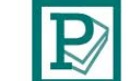

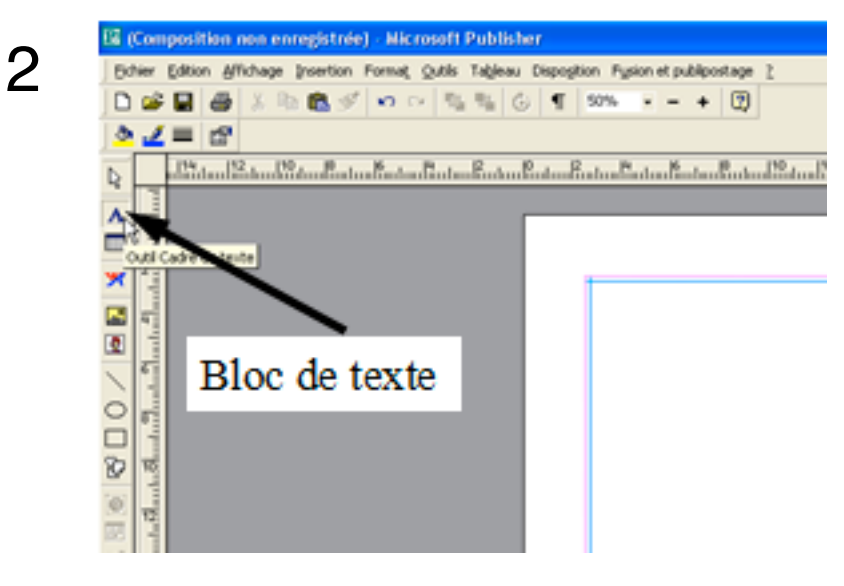

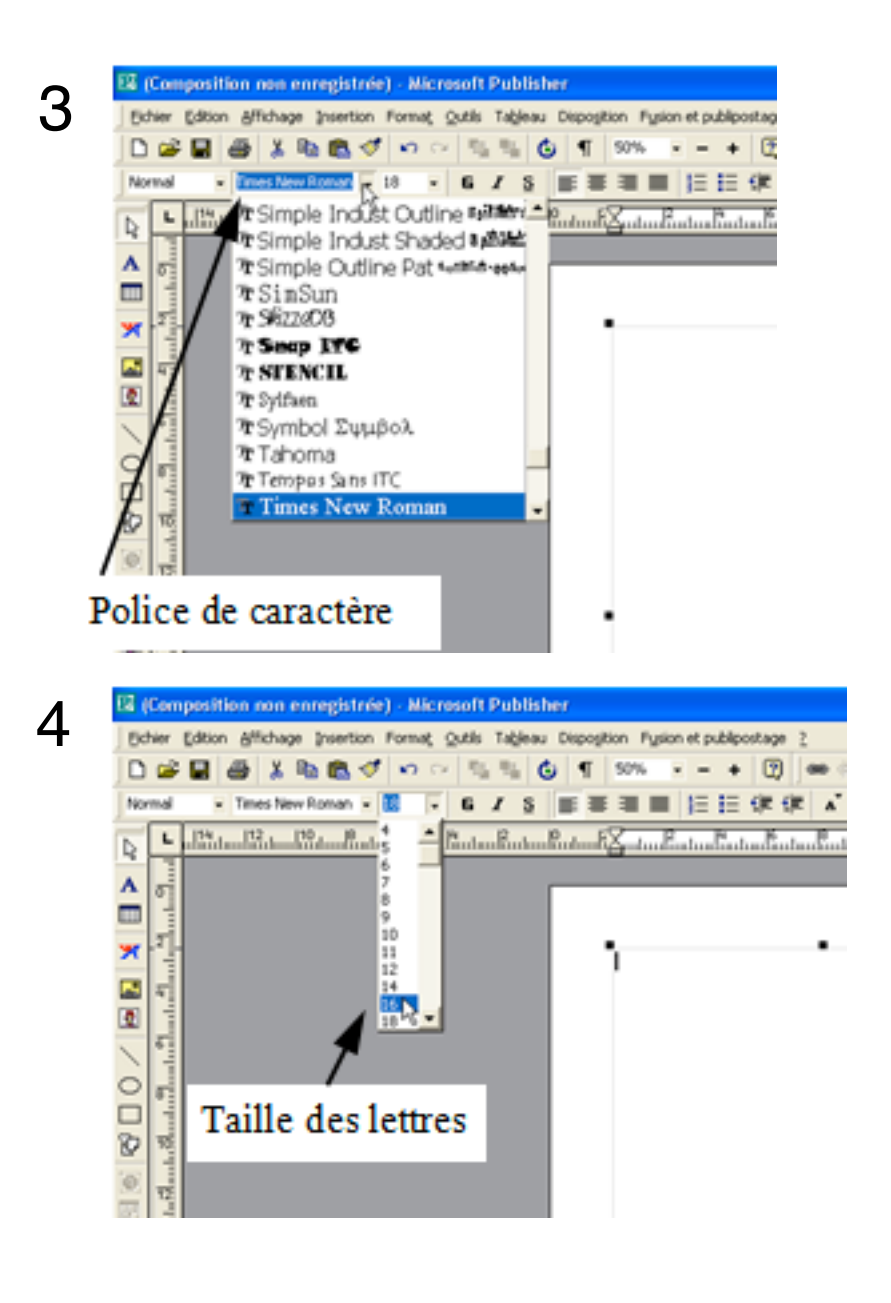

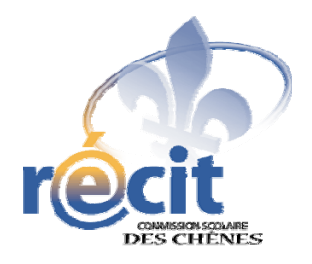

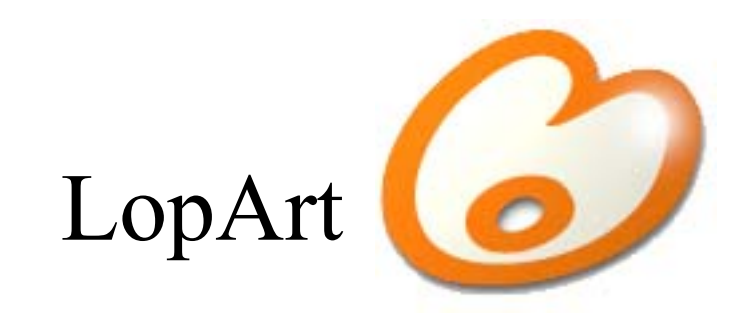

# Logiciel d'arts plastiques et de communautique

Petit guide abrégé

## Les outils du portfolio

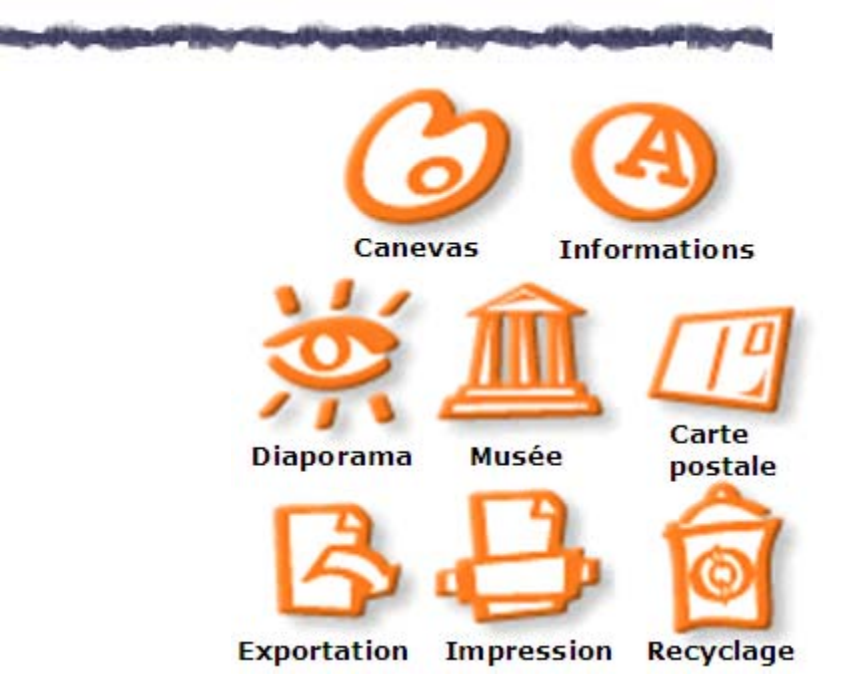

#### Astuces

1

2

Pour transférer une image d'un portfolio LopArt à un autre, appluyez sur la touche *majuscule* avant d'appuyer sur l'icône d'exportation.

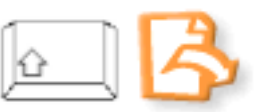

Pour récupérer son dessin en format .lop, cliquez sur la majuscule puis sur la page blanche.

Pour démarquer un détail ou une forme, dessiner la ligne contour après le dessin, pour éviter de dépasser lors du remplissage.

## Les outils de dessin du canevas

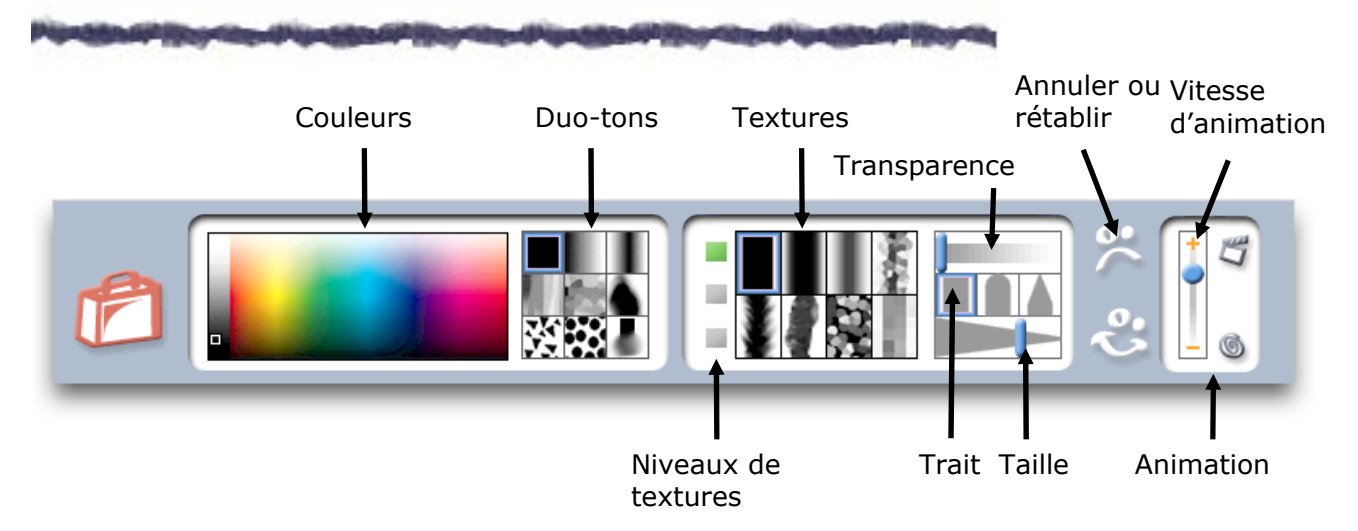

#### Les textures

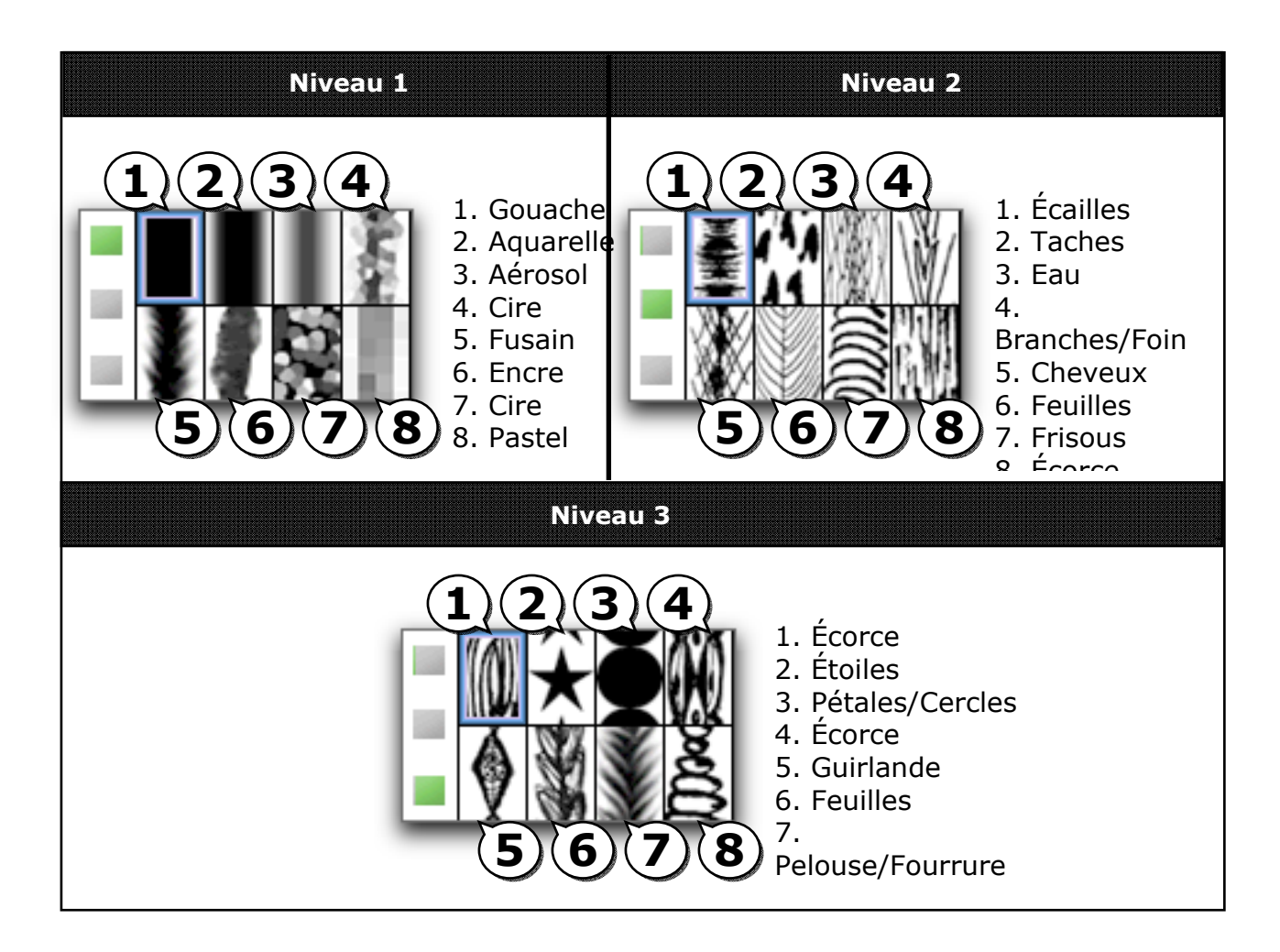

### Les couleurs et les duo-tons

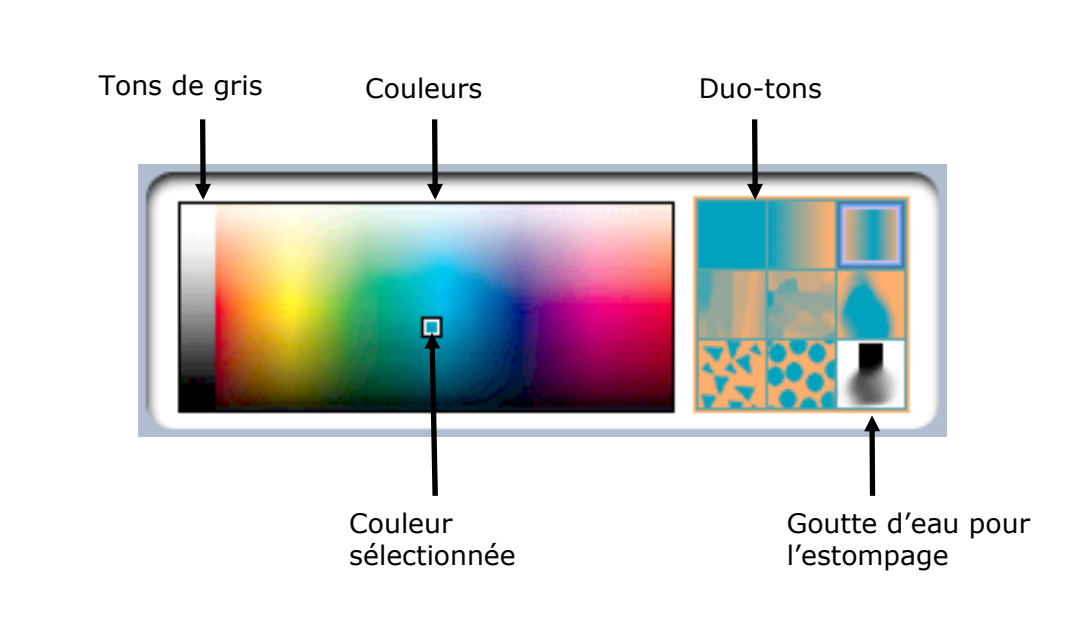

Astuce : Pour retrouver une couleur, cliquez sur celle-ci dans le canevas (sur le dessin) en enfonçant la touche majuscule. Ainsi, tous les paramètres précédemment établis se réaffichent.

| r@  | BabyGo                                                                                                    |    |
|-----|----------------------------------------------------------------------------------------------------|----|
| 1.  | Ouvre                                                                                                    |    |
| 2.  | Google www.babygo.fr/   Fichier Edition Affichage Favoris Outils ?   Google   Y Bechercher                     |    |
| 3.、 | BabyGo le Moteur de Recherche des Enfants                                                                      |    |
|     | Web Images Jeux Coloriages Livres   ananas Rechercher Rechercher   Français uniquement Définition et Synonymes | 4. |
|     | Conjugaison Mathématiques esoin d'aide ?                                                                       |    |

5. Choisis le site le plus approprié.

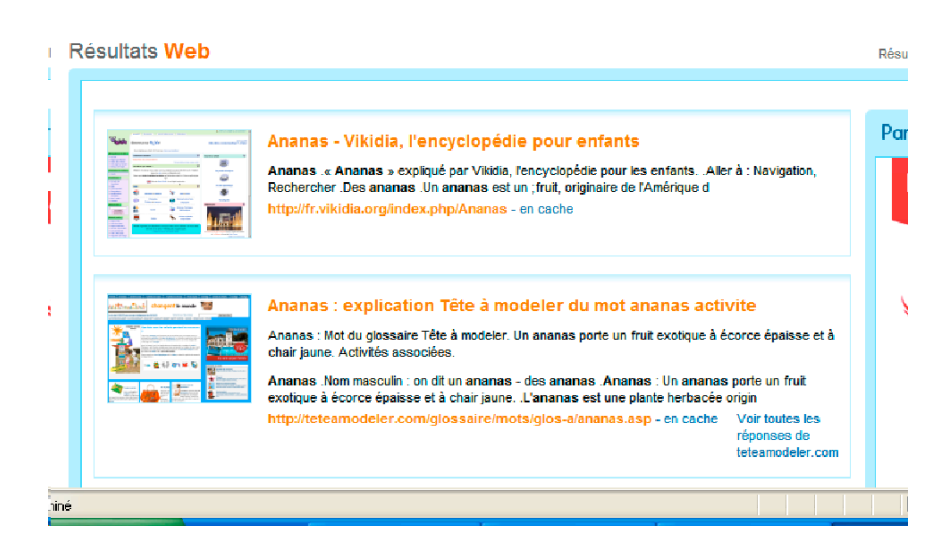

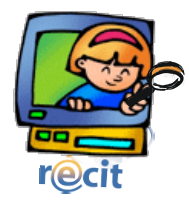

# L'interface de FlipBoom All Star

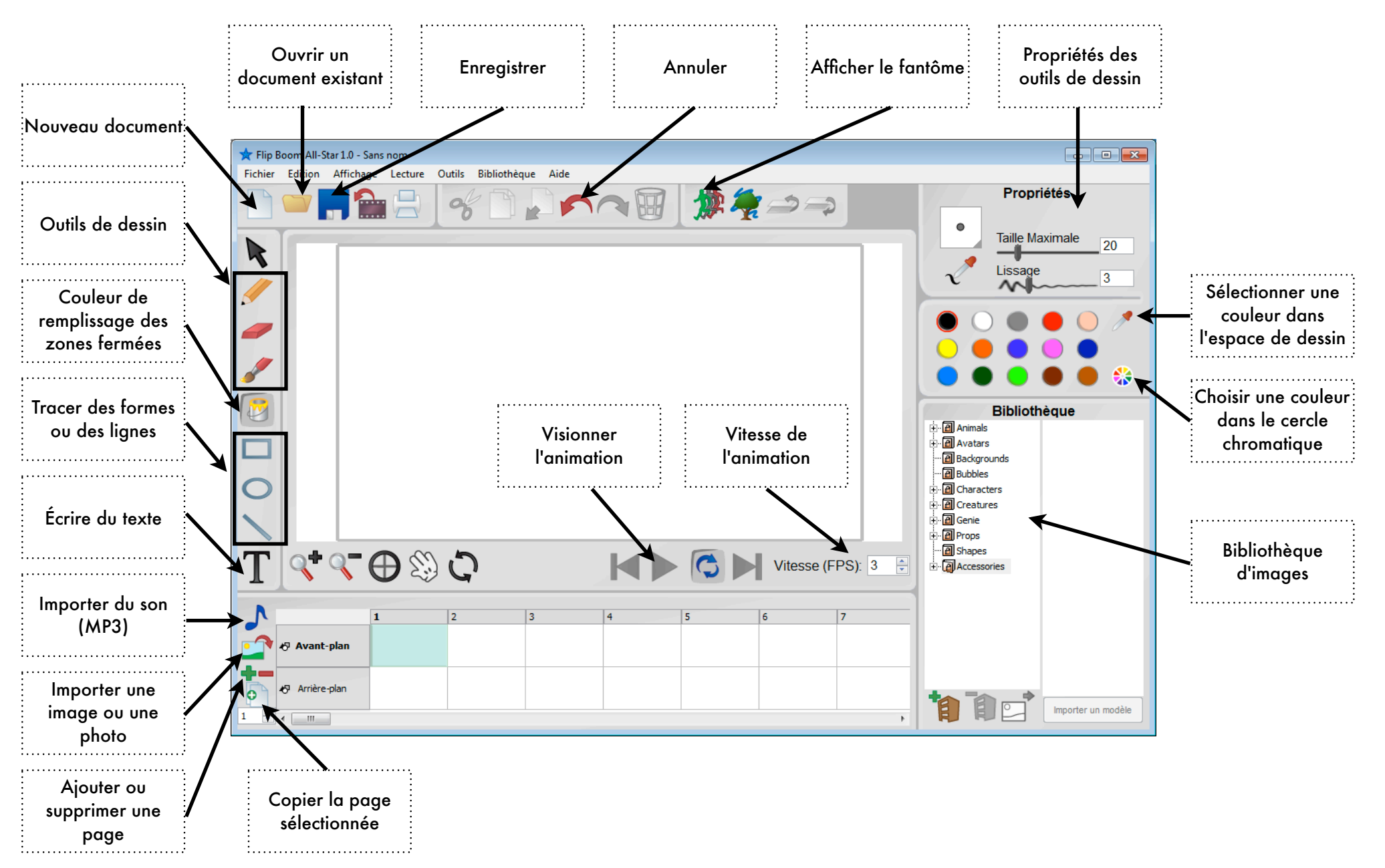

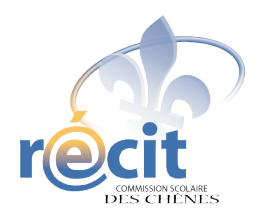

# Le poisson nage...

avec FlipBoom All Star

Voici comment réaliser un dessin animé avec *FlipBoom All Star*. Dans cet exemple, nous ferons nager un poisson en quatre diapositives.

1. Ouvre FlipBoom.

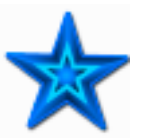

2. Donne un nom au projet (par exemple, *Jeremie\_poisson*) puis clique sur *Créer*.

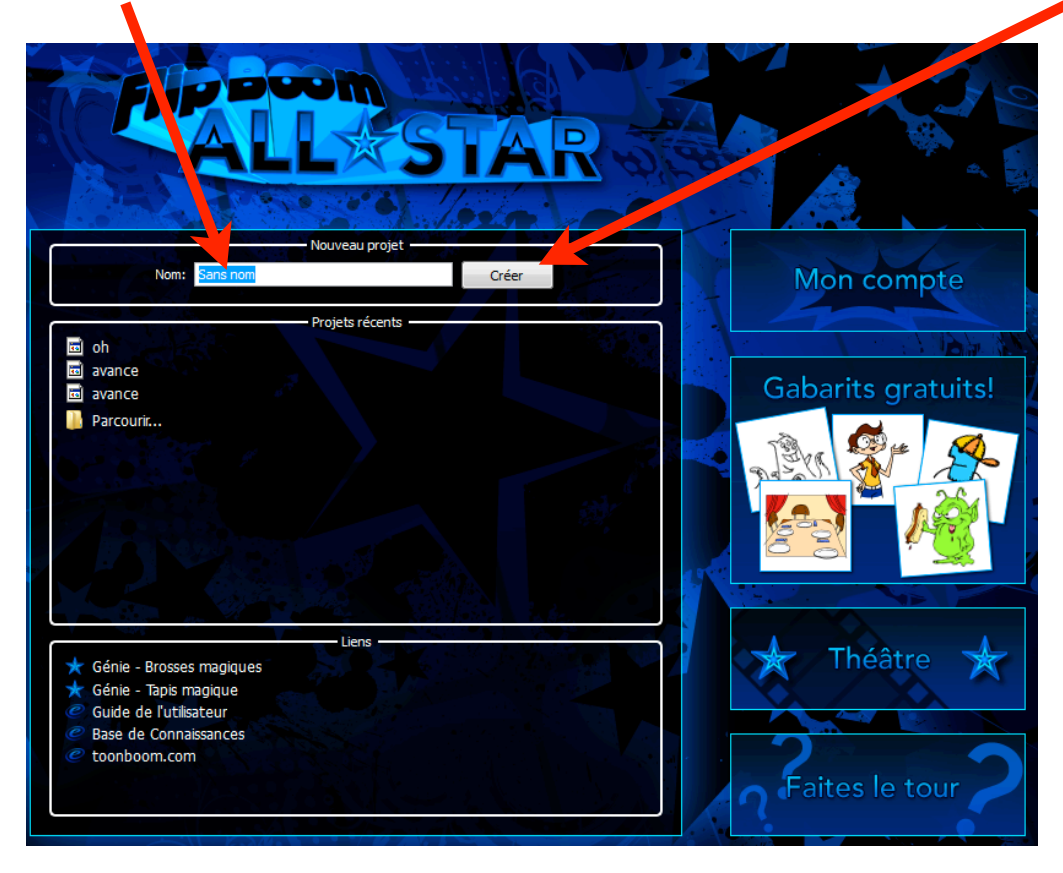

- 3. Dans *Bibliothèque*, clique sur le + de *Animals*.

- 4. Clique sur le + de *Fish* puis sur *Flipping*.
- 5. Choisis un poisson et glisse-le sur l'espace de dessin.

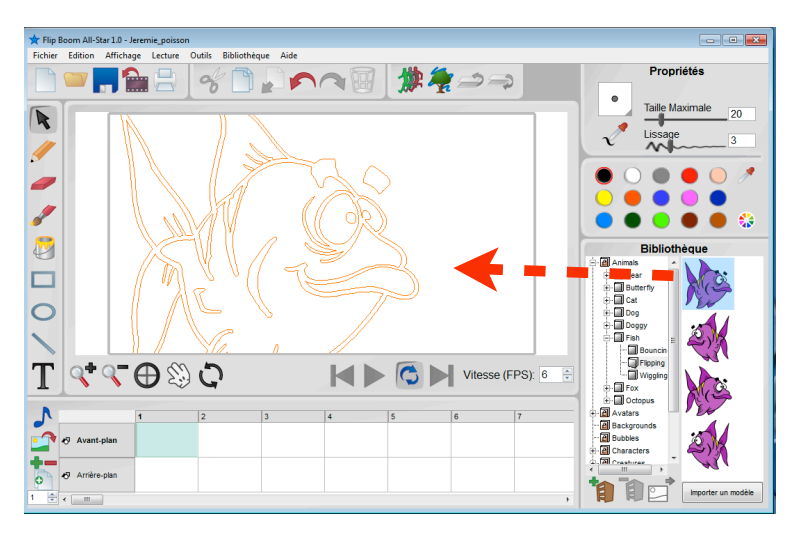

Le poisson est trop gros! On va le redimensionner.

- 6. Assure-toi d'être sur la flèche.
- 7. Clique au milieu du poisson pour le sélectionner.
- 8. Déplace le poisson pour voir le point de sélection du coin.

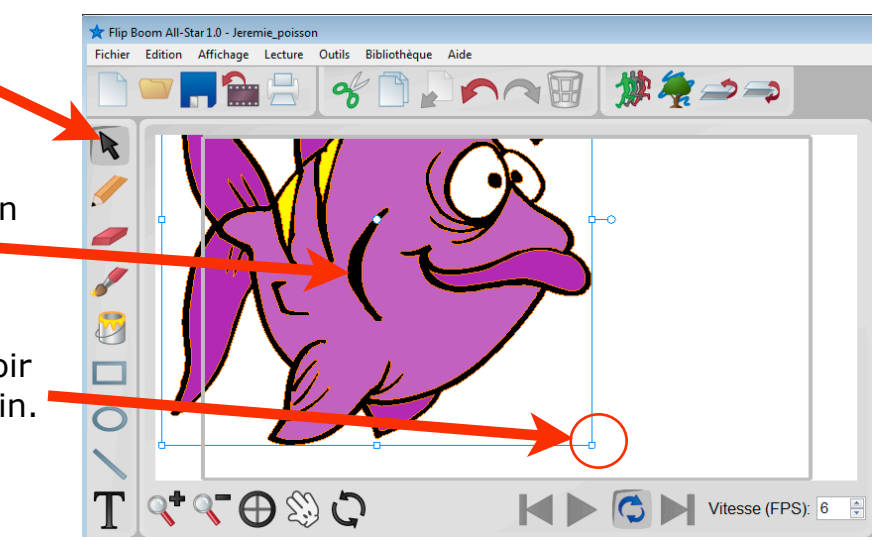

7. Clique **sur le point** et glisse pour réduire les dimensions du poisson.

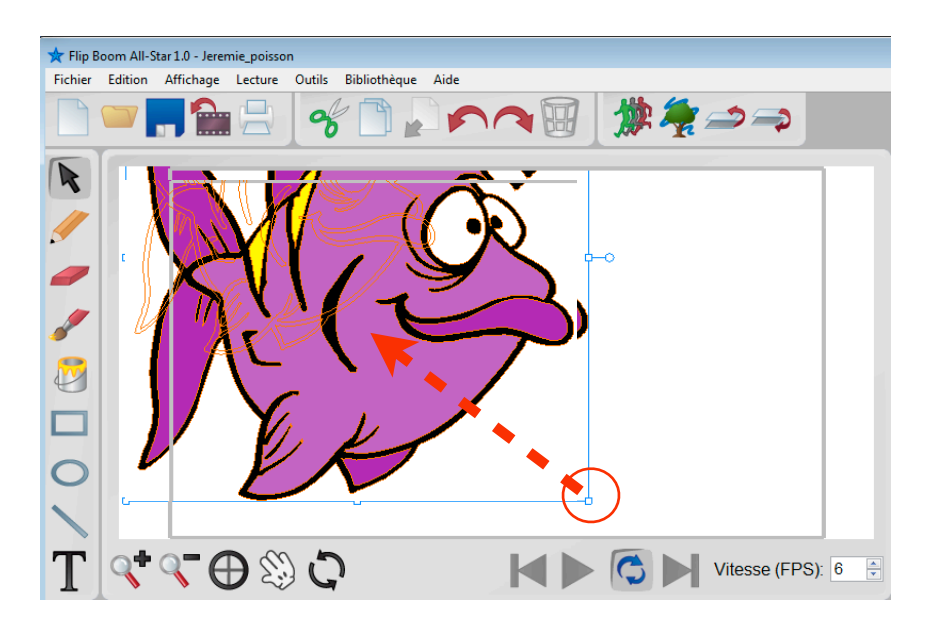

Petit truc : si tu enfonces la majuscule en même temps que tu réduis, tu conserveras les proportions.

8. Replace ton poisson dans la zone encadrée.

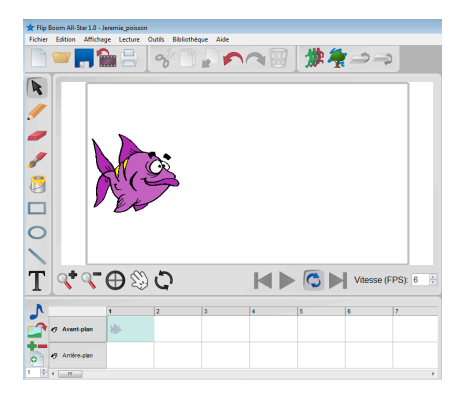

# Ta première page est faite!

|                     | ★ Flip Boom All-Star 1.0 - Jeremie_poisson<br>Fichier Edition Affichage Lecture Outils Bibliothèque Aide                                                                                                    |
|---------------------|----------------------------------------------------------------------------------------------------|
|                     | $\square = \square \square \square \square \square \square \square \square \square \square \square \square \square \square \square \square \square \square$                                                                                            |
|                     |                                                                                                    |
|                     | 0                                                                                                    |
|                     |                                                                                                    |
|                     |                                                                                                    |
|                     | 1 2 3 4 5 6 7   *9 Avant-plan ** 1 1 1 1 1 1 1 1 1 1 1 1 1 1 1 1 1 1 1 1 1 1 1 1 1 1 1 1 1 1 1 1 1 1 1 1 1 1 1 1 1 1 1 1 1 1 1 1 1 1 1 1 1 1 1 1 1 1 1 1 1 1 1 1 1 1 1 1 1 1 1 1 1 1 1 1 1 1 1 1 1 1 1 1 1 1 1 1 1 1 1 1 1 1 1 1 1 1 1 1 1 1 1 1 1 1 1 |
| 9. Clique s         | sur ce bouton oppour la dupliquer. La diapositive se copiera à sa droite.                                                                                                    |
| 10. Active l        | e fantôme 🍿 en cliquant dessus.                                                                                                    |
| The factor Affactor |                                                                                                    |

P Ceci te permettra de voir la trace de la diapositive précédente.

## 11. Avance le poisson.

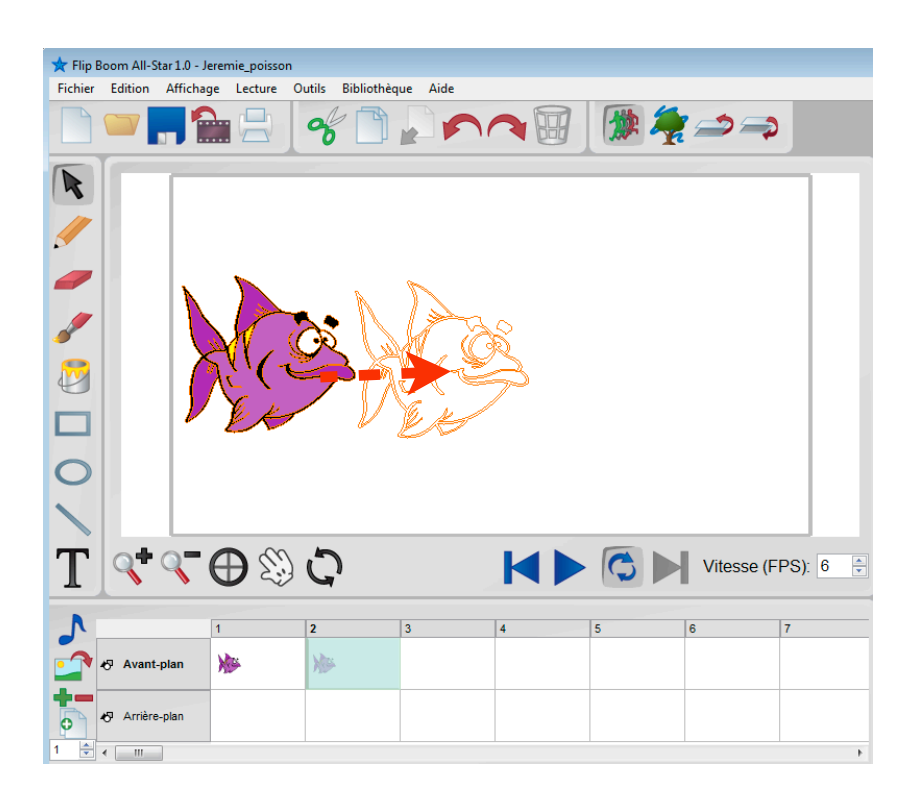

Ta deuxième diapositive est maintenant complétée!

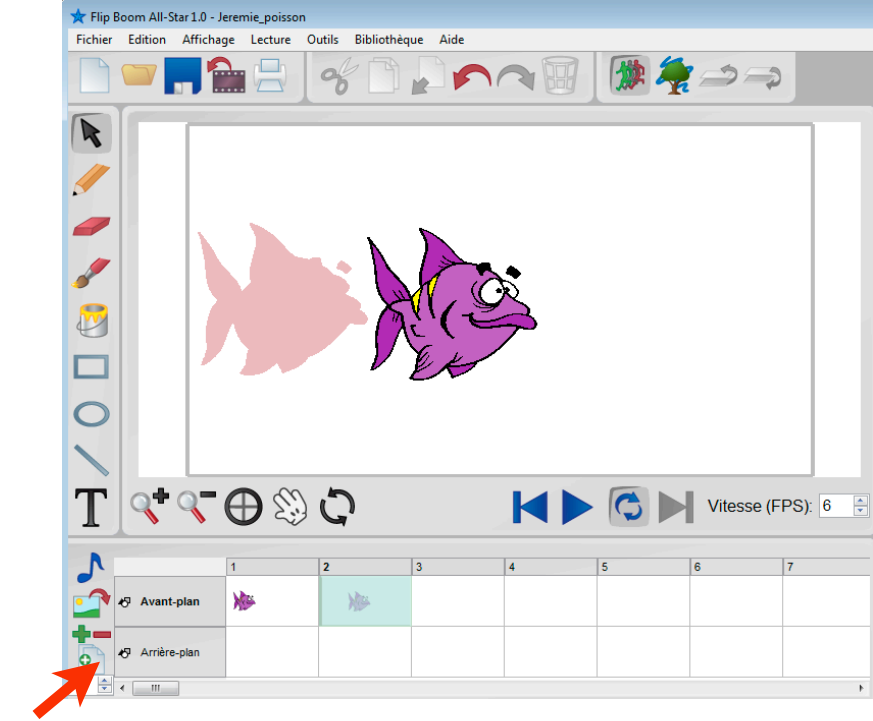

12. Duplique-la.

## 13. Avance le poisson.

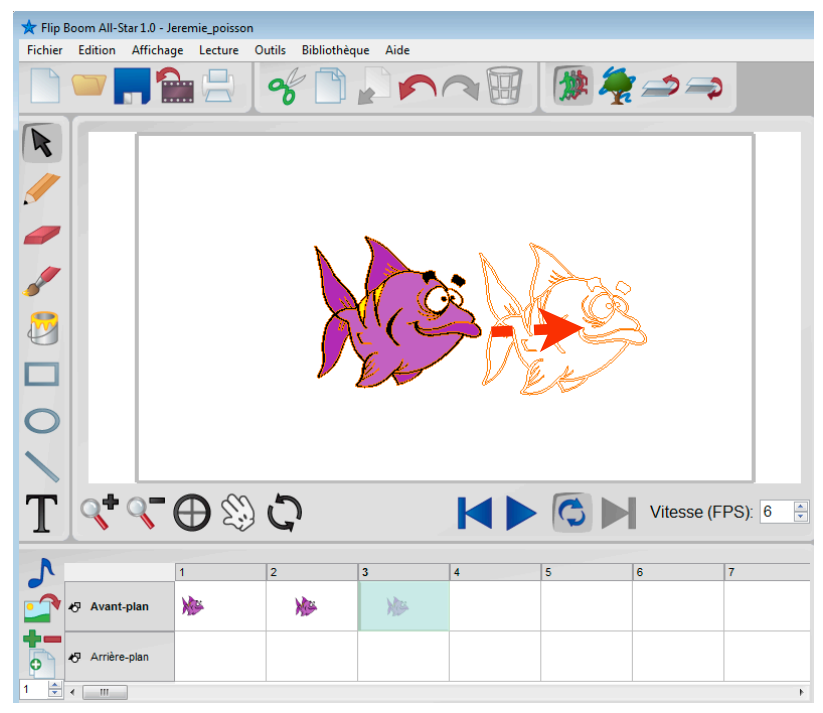

Ta troisième diapositive est complétée.

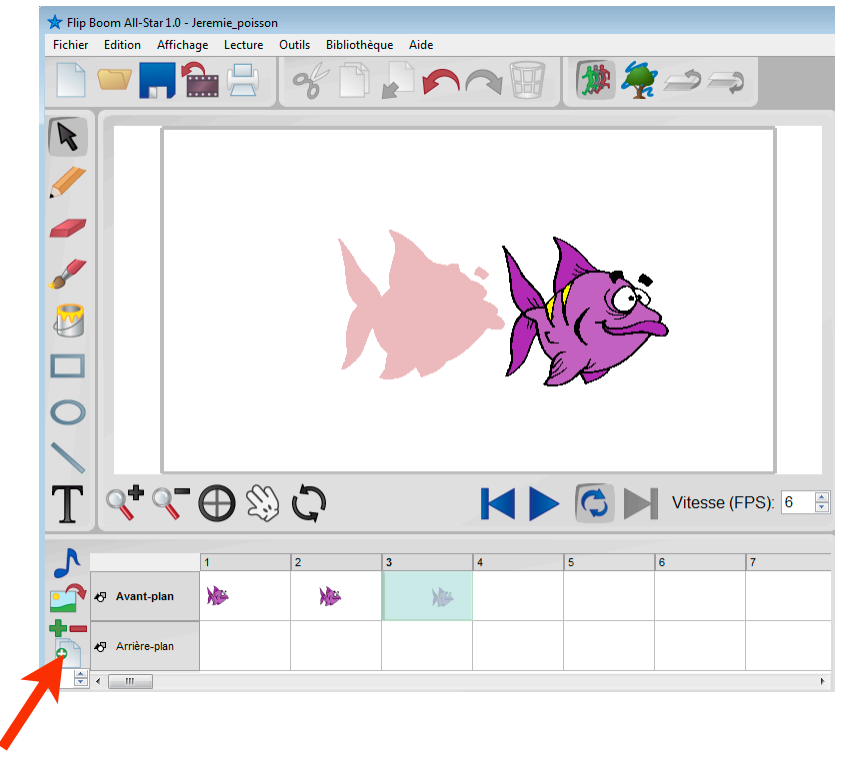

14. Duplique-la.

### 15. Avance le poisson.

| 🛧 Flip Boom All-Star 1.0 - Jeremie_poisson |           |           |         |        |              |      |       |     |          |   |  |
|--------------------------------------------|-----------|-----------|---------|--------|--------------|------|-------|-----|----------|---|--|
| Fichier                                    | Edition   | Affichage | Lecture | Outils | Bibliothèque | Aide |       |     |          |   |  |
|                                            |           | , 🏠       |         | 8      |              |      | 10    | 👷 🚑 | <b>*</b> |   |  |
| •                                          |           |           |         |        |              |      |       |     |          |   |  |
| -                                          |           |           |         |        |              |      |       |     |          |   |  |
| Ø                                          |           |           |         |        |              |      |       |     |          |   |  |
|                                            |           |           |         |        |              |      |       | ×V  | Ł        |   |  |
|                                            |           |           |         |        |              |      |       |     |          |   |  |
| T < C (FPS): 6 →                           |           |           |         |        |              |      |       |     |          |   |  |
| A                                          |           | 1         |         | 2      | 3            |      | 4     | 5   | 6        | 7 |  |
|                                            | ⊀⊽ Avant  | plan      | N.      |        | NP .         | No.  | )))>> |     |          |   |  |
| P                                          | k Arrière | -plan     |         |        |              |      |       |     |          |   |  |
| 1 🚔                                        | 4 III     |           |         |        |              |      |       |     |          |   |  |

Tu as maintenant quatre diapositives. Ton animation est terminée, à moins que...

Pour un meilleur effet, tu peux faire plus de diapositives.

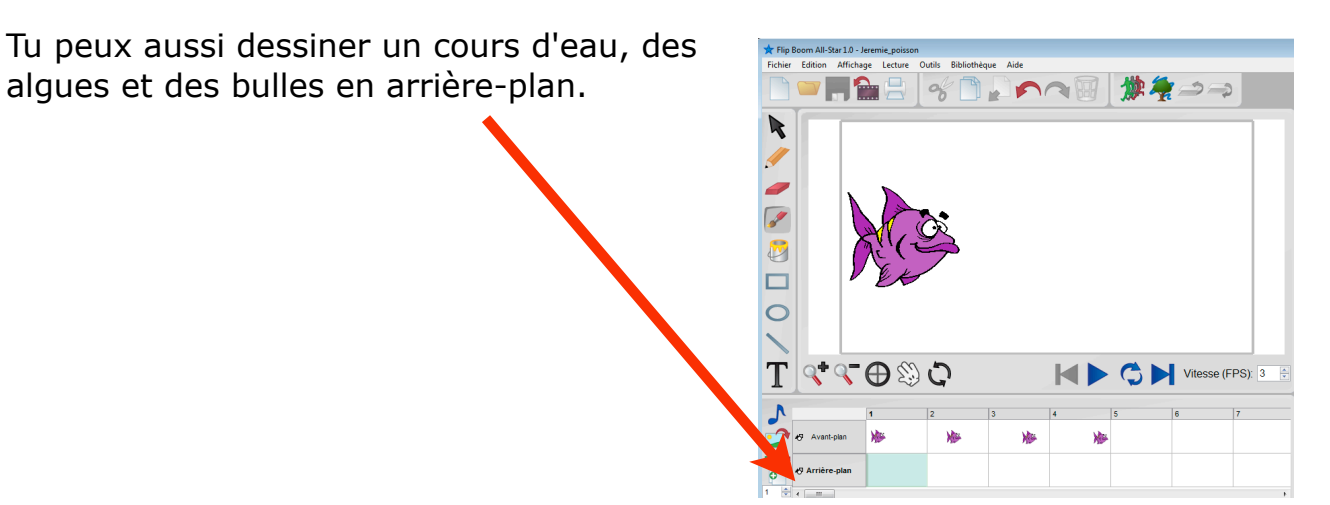

16. Pour visionner ton animation :

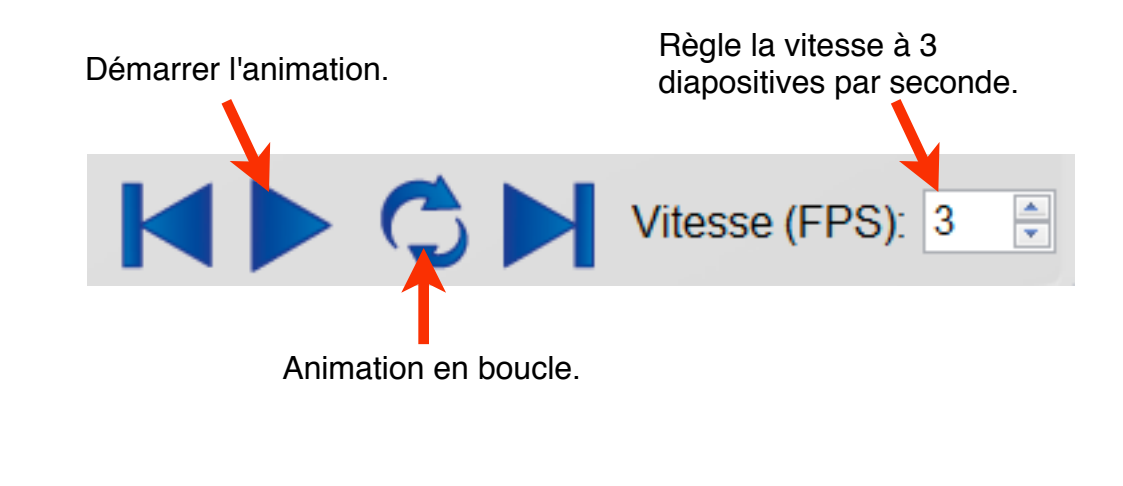

17. Pour exporter ton animation...

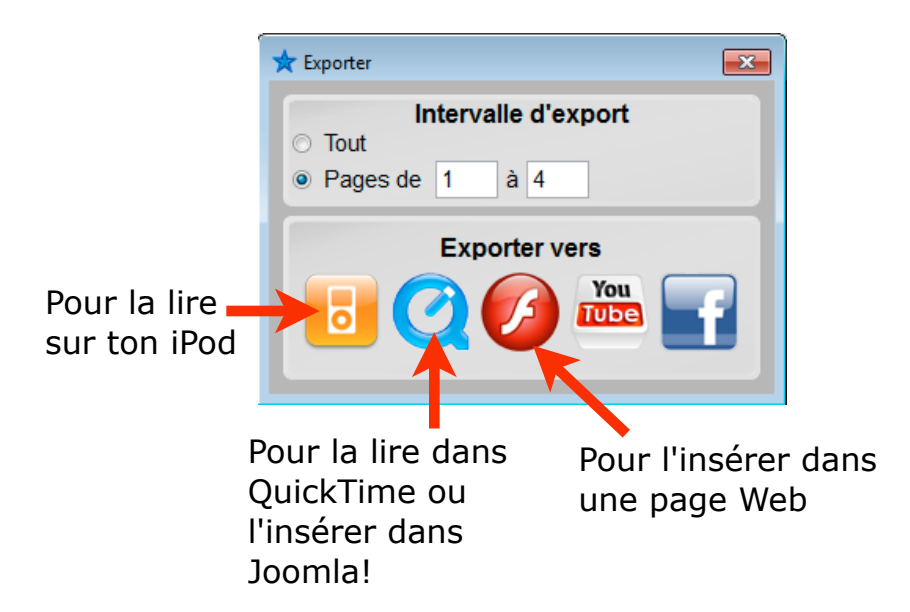